## **5.E SICHERN DER DATEN IHRER CLOUDBOX MIT DEM DASHBOARD**

|                                                                                                    | 音歌                                                  | 0 🖸 |
|----------------------------------------------------------------------------------------------------|-----------------------------------------------------|-----|
| Jobs list         NetBackup server           Costant Job         Image: Costant Job           Name         Mode         Status         Owner         State         Next scheduled time | & Users<br>1 Users<br>1 Public Share(s)             | ×   |
| There is no data to display                                                                                                    | Backup<br>O Jobs<br>O Running<br>NetBackup server @ | ×   |
| Image: Status light       Image: Status light         Turn off the hard drives       Atter 05 min         Deep Steep       Image: Status light                                         |                                                     | ×   |

Die Datensicherungsseite hilft dem Administrator und den Benutzern, *Datensicherungs- und Wiederherstellungsaufträge* von Daten, die auf der LaCie CloudBox gespeichert sind zu konfigurieren. Ein Datensicherungsauftrag kann Folgendes sein:

- Eine automatische Datensicherung, die täglich, wöchentlich oder monatlich durchgeführt wird.
- Eine Wiederherstellung aller ausgewählten Dateien einer Datensicherung.

Die Funktion **Datensicherungs- & Wiederherstellungsassistent** der Datensicherungsseite führt Sie durch die Einrichtung. Datensicherungsmöglichkeiten für Ordner mit öffentlichem und privatem Zugriff:

- Lokal (Ordner-nach-Ordner): Benutzer Ordner A auf einer LaCie CloudBox nach Familie auf der gleichen LaCie CloudBox. Wenn Sie Dateien von einem Ordner in einen anderen Ordner der selben CloudBox sichern, dann behält das System bis zu 10 Kopien des Datensicherungsauftrags. Jede Durchführung eines Datensicherungsauftrags hat ein spezifisches Datum und eine spezifische Uhrzeit, was Ihnen die Flexibilität gibt, frühere Dateiversionen wiederherzustellen. Dies kann hilfreich sein, wenn jemand ein Dokument gelöscht oder verändert hat und Sie dieses gerne auf eine frühere Version zurücksetzen möchten.
- Remote-Netzwerkdatensicherung (Zu Hause): Einen Ordner auf der LaCie CloudBox in einen Ordner auf einem zweiten LaCie Netzwerklaufwerk (NAS) auf Ihrem Heimnetzwerk. Zum Beispiel *Benutzerordner A* auf LaCie CloudBox A in Ihrem Zuhause auf LaCie CloudBox B in Ihrem Zuhause.
- Remote-Netzwerkdatensicherung (Extern): Einen Ordner auf der LaCie CloudBox in einen Ordner auf einem zweiten LaCie Netzwerklaufwerk (NAS) außerhalb Ihres Zuhauses. Zum Beispiel Ordner mit privatem Zugriff A auf LaCie CloudBox A in Ihrem Zuhause auf LaCie CloudBox B im Haus eines Freundes.

**Wichtige Informationen:** Ihre LaCie CloudBox bietet Ihnen die Möglichkeit, Daten zwischen den Datenträgern zu verschieben. Da die Daten jedoch auf dieselbe Festplatte kopiert werden, stellt dies keine gültige Sicherung dar. Ist die Festplatte defekt, gehen die Daten auf allen Datenträgern verloren. Angesichts dessen empfiehlt LaCie den Nutzern, dringend ihre Daten auf einer zweiten NAS im Netzwerk oder auf einer an den Computer angeschlossenen Festplatte zu speichern.

#### Beispiele für Datensicherung:

*Datensicherung*: Um Datenverlust durch Festplattenversagen, Feuer, Überschwemmung oder Diebstahl zu verhindern, empfiehlt es sich Ordner Ihrer LaCie CloudBox zu Hause auf der LaCie CloudBox im Haus Ihrer Eltern zu sichern. Sie können die Datensicherungsseite verwenden, um eine Remote-Datensicherung auf eine LaCie CloudBox an einem anderen Ort (extern) einzurichten.

*Wiederherstellen*: Jemand in Ihrem Haushalt hat versehentlich eine wichtige Hausarbeit aus seinem persönlichen Ordner gelöscht. Zum Glück hatte er seinen persönlichen Ordner jede Nacht auf den Familienordner der gleichen LaCie CloudBox gesichert. Nutzen Sie die Datensicherungsseite, um einen Wiederherstellungsauftrag zu beginnen, um das fehlende Dokument wiederherzustellen.

**Wichtige Informationen:** Abhängig von der Datenmenge, die Sie sichern möchten und der Geschwindigkeit Ihres Netzwerkes, kann die erste Datensicherung mehrere Stunden dauern oder, im Falle einer externen Sicherung, mehrere Tage.

**Ordner oder Freigaben?:** Allgemein bezeichnet dieses Handbuch den Familienordner und Ordner mit privatem Zugriff als *Ordner*. Ordner mit öffentlichem und privatem Zugriff auf Ihrer LaCie CloudBox werden auch *Freigaben* genannt. Freigabe ist ein gebräuchlicher Netzwerkbegriff, der verwendet wird, um ein bestimmtes Laufwerk, eine Partition oder einen Ordner zu beschreiben.

### EINRICHTEN EINER LOKALEN DATENSICHERUNG (ORDNER-ZU-ORDNER)

Lokal

- 1. Wählen Sie die Seite der **Datensicherung** im Dashboard.
- 2. Klicken Sie auf die Schaltfläche **CREATE JOB** (AUFTRAG ERSTELLEN).

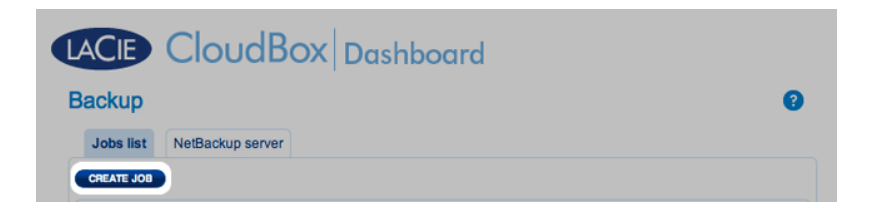

3. Wählen Sie Lokale Datensicherung und klicken Sie dann auf Weiter.

|                                                  | 1. Type                                                                                     | 2. Configuration                         | 3. Finish |
|--------------------------------------------------|---------------------------------------------------------------------------------------------|------------------------------------------|-----------|
| Backı                                            | up & Restore Wizard                                                                         | ł                                        |           |
| sym, p                                           |                                                                                             | phons below.                             |           |
| <ul> <li>Lo<br/>Ba</li> <li>Re<br/>Ba</li> </ul> | ocal Backup<br>ckup data stored on your LaC<br>omote Backup<br>ckup data stored on your LaC | Cie server to an external disk or anothe | rfolder.  |

4. Wählen Sie auf der linken Seite unter **Quelle** die *Internen Freigabe(n)*, die Sie sichern möchten. In diesem Beispiel wählen wir *Davidone* aus.

#### LACIE CloudBox Dashboard

| Backup                                                                                                    |                                                                              | 0             |
|----------------------------------------------------------------------------------------------------|------------------------------------------------------------------------------|---------------|
| 1. Type                                                                                                    | 2. Configuration                                                             | 3. Finish     |
| Select the source and des                                                                                                    | stination for the backup.                                                    |               |
| Source                                                                                                    | Destination                                                                  | 0             |
| Comparison of the series of the series | <ul> <li>▲ Q Internal sh</li> <li>▶ D Davidon</li> <li>▶ P Family</li> </ul> | CREATE FOLDER |
|                                                                                                    |                                                                              |               |

5. Wählen Sie auf der rechten Seite unter **Ziel** die *Interne Freigabe* aus, die Sie für die Datensicherung verwenden möchten. LaCie empfiehlt dringend, dass Sie einen Ordner innerhalb der Freigabe erstellen, um die Datensicherung zu speichern. Klicken Sie auf **ORDNER ERSTELLEN**, um der Freigabe einen Ordner hinzuzufügen.

| Select the source and dest                            | ination for the backup.                                                       |
|-------------------------------------------------------|-------------------------------------------------------------------------------|
| Source                                                | Destination ()                                                                |
| <ul> <li>Internal shares</li> <li>Davidone</li> </ul> | Internal shares     Davidone     G Davidone     G Family                      |
| 💋 🗌 Family                                            | Create folder in:/Family/<br>Davidone-Backup<br>CANCEL APPLY<br>CREATE FOLDER |

6. Klicken Sie auf **NEXT** (WEITER).

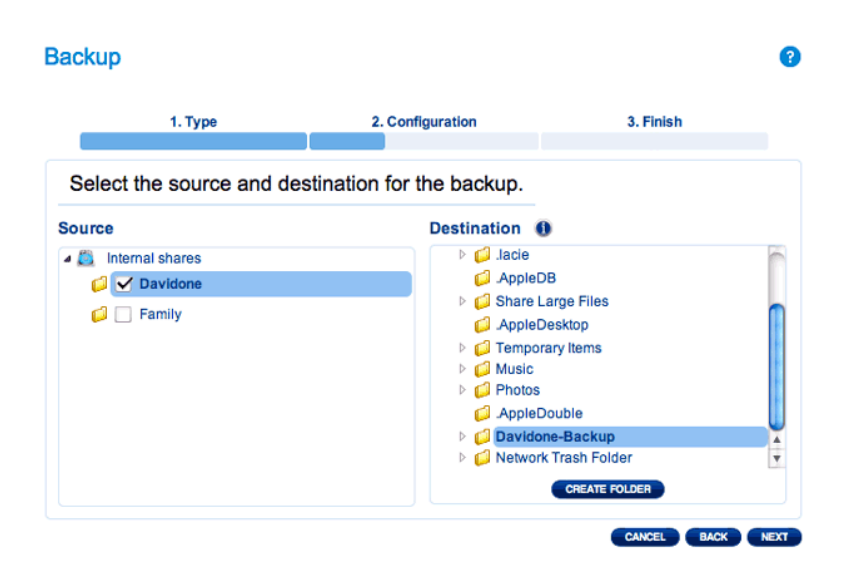

7. Wählen Sie Manuell oder Geplant aus und klicken Sie dann auf WEITER.

## Configuration 3. Finish Configuration 3. Finish Celect a Backup mode Manual Create and initiate backups as needed. Scheduled Schedule an automated backup: daily, weekly, monthly, or custom.

8. (Überspringen Sie diesen Punkt, wenn Sie *Manuell* auswählen) Wählen Sie die Häufigkeit für Ihre Datensicherung und die Tageszeit aus. Klicken Sie auf **NEXT** (WEITER).

| Backup     |              |         |                  |     | •             | • |
|------------|--------------|---------|------------------|-----|---------------|---|
|            | 1. Type      |         | 2. Configuration | 3.1 | Finish        |   |
| Choose     | the backup s | chedule |                  |     |               |   |
| 💿 Daily 🤅  | Weekly 🔘 I   | Monthly |                  |     |               |   |
| Backup tim | e: 08 🖕 00   | ×       |                  |     |               |   |
|            |              |         |                  |     |               |   |
|            |              |         |                  |     |               |   |
|            |              |         |                  |     |               |   |
|            |              |         |                  | CAN | CEL BACK NEXT |   |

9. Geben Sie einen Namen für den Datensicherungsauftrag ein und klicken Sie auf **WEITER**.

| Ba | ackup                         |                  |                | ?  |
|----|-------------------------------|------------------|----------------|----|
|    | 1. Type                       | 2. Configuration | 3. Finish      |    |
|    | Choose a backup name          |                  |                |    |
|    | Name your backup job: Davidor | e-BU             |                |    |
|    |                               |                  |                |    |
|    |                               |                  |                |    |
|    |                               |                  |                |    |
|    |                               |                  |                |    |
|    |                               |                  | CANCEL BACK NE | тх |

10. Bestätigen Sie die Datensicherungseinstellungen auf der *Zusammenfassung der Datensicherung*. Wenn Sie sofort mit der Datensicherung beginnen möchten, lassen Sie das Kontrollkästchen neben **Datensicherung** 

jetzt beginnen aktiviert und klicken auf FERTIGSTELLEN.

| 1. Type                                             | 2. Configuration                            | 3. Finish |   |
|-----------------------------------------------------|---------------------------------------------|-----------|---|
| Backup summary                                      |                                             |           | _ |
| lease confirm your backu                            | o settings before selecting FINISH.         |           |   |
| ob                                                  | Davidone-BU                                 |           |   |
| Backup Type                                         | Local Backup - Full                         |           |   |
| Backup Mode                                         | Scheduled                                   |           |   |
| hared folders to back up                            | /Davidone/                                  |           |   |
| Destination                                         | /Family/Davidone-Backup                     |           |   |
| Backup Schedule                                     | Daily, at 08:00                             |           |   |
| Start the backup imm<br>Check this box to begin the | ediately.<br>backup after you click FINISH. |           |   |

Der Datensicherungsauftrag erscheint auf der Datensicherungsseite.

| B | lack | cup    |       |         |           |        |          |       |                     |   | ? |
|---|------|--------|-------|---------|-----------|--------|----------|-------|---------------------|---|---|
|   | Job  | s list | NetBa | ckup se | rver      |        |          |       |                     |   |   |
| • | CRE/ | TE JOB |       |         |           |        |          |       |                     |   |   |
|   |      | Name   |       |         | Mode      | Status | Owner    | Size  | Next scheduled time |   |   |
| ſ | 1    | Davido | ne-BU |         | Scheduled | Done   | Davidone | 12 KB | 2012-09-25 08:00    | ∗ | 0 |
|   |      |        |       |         |           |        |          |       |                     |   |   |
|   |      |        |       |         |           |        |          |       |                     |   |   |
|   |      |        |       |         |           |        |          |       |                     |   |   |
|   |      |        |       |         |           |        |          |       |                     |   |   |
|   |      |        |       |         |           |        |          |       |                     |   |   |
|   |      |        |       |         |           |        |          |       |                     |   |   |
|   | H    | 1/1    | 1 🕑   | H (C    | )         |        |          |       |                     |   |   |

**Hinweis für manuelle Datensicherungen:** Eine manuelle Datensicherung muss vom Administrator gestartet werden: Eine manuelle Datensicherung muss durch den Administrator oder einen Benutzer gestartet werden.

- 1. Wählen Sie die Seite der **Datensicherung** im Dashboard.
- 2. Lokalisieren Sie den manuellen Datensicherungsauftrag, den Sie starten wollen, und klicken Sie auf sein graues Pfeil-Symbol ganz rechts.

#### EINRICHTEN VON REMOTE-DATENSICHERUNGEN

Remote-Datensicherungen kopieren Daten aus einem Ordner Ihrer LaCie CloudBox in einen Ordner eines zweiten mit dem Netzwerk verbundenen Speichergeräts, auch bekannt als NAS. Ein zweites NAS kann eine weitere LaCie CloudBox oder ein alternatives LaCie NAS Gerät sein (siehe <u>LaCie Netzwerkspeichergerät</u> für weitere Informationen). Der Ordner, den Sie auf Ihrer LaCie CloudBox sichern möchten, ist die *Quelle*. Das zweite NAS ist die *Ziel*-Festplatte, welche die Datensicherung abspeichern wird.

| Quellen-NAS                  | Ziel-NAS                                                                                                    | Ort des<br>Ziel-NAS                                                                         | Zielordner                                                                      | Art der<br>Remote-Datensicherung |
|------------------------------|----------------------------------------------------------------------------------------------------|---------------------------------------------------------------------------------------------|---------------------------------------------------------------------------------|----------------------------------|
| LaCie CloudBox<br>A zu Hause | LaCie CloudBox B<br>oder eine dritte<br>rsync-kompatible<br>NAS (lesen Sie den<br>Hinweis unten zu<br><i>rsync</i> ) | Heimnetzwerk                                                                                | Network<br>Backup-Freigabe<br>(siehe <u>Network</u><br><u>Backup-Freigabe</u> ) | Heim-NAS-zu-NAS                  |
| LaCie CloudBox<br>A zu Hause | LaCie CloudBox B<br>oder eine dritte<br>rsync-kompatible<br>NAS (lesen Sie den<br>Hinweis unten zu<br><i>rsync</i> ) | Netzwerk<br>außerhalb des<br>Hauses (z.B. das<br>Haus eines<br>Verwandten<br>oder Freundes) | Network Backup<br>Freigabe (siehe<br><u>Network</u><br><u>Backup-Freigabe</u> ) | Extern-NAS-zu-NAS                |

**Hinweis zu rsync:** Eine vollständige Erklärung des Netzwerkbegriffes *rsync* überschreitet an dieser Stelle den Rahmen des Benutzerhandbuchs. Für Ihre CloudBox wird rsync dazu verwendet, die Kompatibilität für Datentransfer/Datensicherungen auf andere (Dritte) Netzwerkfestplatten, die nicht LaCie sind, anzuzeigen. Weitere Informationen zu rsync finden Sie unter <u>http://de.wikipedia.org/wiki/Rsync</u>.

#### Network Backup-Freigabe

Alle Remote-Datensicherungen von Ihrer LaCie CloudBox müssen in eine spezielle Freigabe namens *Network Backup* auf dem Ziel-NAS kopiert werden. Deshalb ist es wichtig, die Network Backup-Freigabe auf dem Ziel-NAS zu aktivieren, bevor Sie eine Remote-Datensicherung initiieren.

Aktivieren Sie die Network Backup-Freigabe

- 1. Öffnen Sie das Dashboard für das **Ziel-Netzwerklaufwerk** (NAS).
- 2. Wählen Sie die Seite der **Datensicherung** im Dashboard aus und gehen Sie auf **Network Backup-Server**.

#### ×

3. Klicken Sie auf **AKTIVIEREN**.

#### ×

4. Wenn Sie aufgefordert werden, geben Sie ein Passwort ein, bestätigen dieses und klicken dann auf ÜBERNEHMEN. Das Passwort kann ein anderes als Ihr Passwort für Ihren persönlichen Ordner/Dashboard sein. Sie werden Ihr Network Backup-Passwort benötigen, wenn Sie eine Remote-Datensicherung einrichten.

#### ×

5. Wenn Network Backup aktiviert ist, finden Sie eine Zusammenfassung der Einstellungen auf Ihrem Dashboard. Wenn Sie Ihr Passwort vergessen haben oder wenn Sie die Network Backup-Freigabe deaktivieren möchten, finden Sie die Details auf dieser Seite.

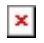

#### Wichtige Informationen:

- Auf die Network Backup-Freigabe kann nur der Administrator der/des CloudBox/NAS zugreifen.
- Der Administrator kann das Network Backup-Passwort finden, wenn es vergessen wurde. Gehen Sie auf Network Backup und klicken Sie auf das Lupen-Symbol.

#### Remote-Datensicherung: Startseite

#### Einrichten

Bevor Sie die folgenden Anweisungen befolgen, versichern Sie sich, dass:

- Das Ziel-Netzwerklaufwerk (NAS) mit dem gleichen Netzwerk wie Ihre LaCie CloudBox verbunden ist und dass es eingeschaltet ist.
- Die Network Backup-Freigabe auf dem Ziel-Netzwerklaufwerk aktiviert wurde.
  - 1. Gehen Sie auf Ihr LaCie CloudBox Dashboard (<u>Anmeldung am Dashboard</u>), um die Seite der Datensicherung auszuwählen.
- 2. Klicken Sie auf **AUTRAG ERSELLEN**, um den Datensicherungs- & Wiederherstellungsassistenten zu öffnen.

| Jobs list NetBackup s | erver     |        |          |         |                     |          |
|-----------------------|-----------|--------|----------|---------|---------------------|----------|
| Name                  | Mode      | Status | Owner    | Size    | Next scheduled time |          |
| CloudBox-Offsite      | Scheduled | Done   | Davidone | 1.1 GB  | 2012-10-01 01:00    | ×        |
| Davidone-BU           | Scheduled | Done   | Davidone | 10.1 MB | 2012-09-27 08:00    | $\times$ |
| Davidone-Restore      | -         | Done   | Davidone | 12 KB   |                     | *        |

3. Wählen Sie Remote-Datensicherung aus und klicken Sie auf WEITER.

|                                    | 1. Type                                                                             | 2. Configuration                           | 3. Finish                    |
|------------------------------------|-------------------------------------------------------------------------------------|--------------------------------------------|------------------------------|
| Back                               | up & Restore Wiza                                                                   | rd                                         |                              |
| his wiz                            | ard will help you to conf                                                           | igure a backup job or a restore job        | to or from a LaCie server. T |
| egin, p                            | lease choose one of the                                                             | e options below:                           |                              |
|                                    | осаї васкир                                                                         | Cie converto an external dick or another   | folder.                      |
| Ba                                 | ackup data stored on your La                                                        | acie server to an external disk of another |                              |
| ⊖ R                                | ackup data stored on your La                                                        |                                            |                              |
| <ul> <li>Ba</li> <li>Ba</li> </ul> | ackup data stored on your La<br><b>emote Backup</b><br>ackup data stored on your La | aCie server to another server.             |                              |

4. Wählen Sie die Freigabe(n), die Sie sichern möchten. Bitte beachten Sie, dass Freigaben auch Ordner genannt werden.

|                      | 1. Type                                                                                                 | 2. Configuration                                                                              | 3. Finish                                |
|----------------------|----------------------------------------------------------------------------------------------------|-----------------------------------------------------------------------------------------------|------------------------------------------|
| Backı                | up & Restore Wizard                                                                                     |                                                                                               |                                          |
| his wiza<br>egin, pl | ard will help you to configu<br>ease choose one of the o<br>cal Backup<br>ckup data stored on your LaCi | rre a backup job or a restore job<br>ptions below:<br>e server to an external disk or another | to or from a LaCie server. To<br>folder. |
| Re     Ba            | emote Backup<br>ckup data stored on your LaCi                                                           | e server to another server.                                                                   |                                          |

5. Wählen Sie **Ein LaCie Netzwerklaufwerk** aus, um Ihre Daten auf einer anderen LaCie CloudBox oder einem anderen LaCie Netzwerkspeichergerät zu sichern. Die folgenden Schritte beziehen sich nicht auf Datensicherungen mit Netzwerkspeichergeräten Dritter, die mit sync kompatibel sind. Wenn Sie auf einen rsync-kompatiblen Server sichern, folgen Sie bitte den auf dem Dashboard bereitgestellten Anweisungen.

|                                                                                                    | 1. Type                           | 2. Configuration                   | 3. Finish |
|----------------------------------------------------------------------------------------------------|-----------------------------------|------------------------------------|-----------|
| lackup to                                                                                                    | ackup to                          |                                    |           |
|                                                                                                    | A LaCie NAS                       |                                    |           |
| A LaCie NAS                                                                                                    | Choose this option if the destina | ition is a LaCie NAS               |           |
| A LaCie NAS<br>Choose this option if the destination is a LaCie NAS                                                                                                    | A rsync compatible serve          | r                                  |           |
| A LaCie NAS<br>Choose this option if the destination is a LaCie NAS<br>A rsync compatible server                                                                        | Choose this option if the backup  | server supports the rsync protocol |           |
| A LaCie NAS<br>Choose this option if the destination is a LaCie NAS<br>A rsync compatible server<br>Choose this option if the backup server supports the rsync protocol |                                   |                                    |           |
| A LaCie NAS<br>Choose this option if the destination is a LaCie NAS<br>A rsync compatible server<br>Choose this option if the backup server supports the rsync protocol |                                   |                                    |           |
| A LaCie NAS<br>Choose this option if the destination is a LaCie NAS<br>A rsync compatible server<br>Choose this option if the backup server supports the rsync protocol |                                   |                                    |           |
| A LaCie NAS<br>Choose this option if the destination is a LaCie NAS<br>A rsync compatible server<br>Choose this option if the backup server supports the rsync protocol |                                   |                                    |           |
| A LaCie NAS<br>choose this option if the destination is a LaCie NAS<br>A rsync compatible server<br>choose this option if the backup server supports the rsync protocol |                                   |                                    |           |
| A LaCie NAS<br>Choose this option if the destination is a LaCie NAS<br>A rsync compatible server<br>Choose this option if the backup server supports the rsync protocol |                                   |                                    |           |

- 6. Klicken Sie auf **NEXT** (WEITER).
- Die zweite LaCie CloudBox oder das LaCie Netzwerklaufwerk, welche/s Sie als Ziel-Netzwerklaufwerk verwenden, sollte erscheinen. W\u00e4hlen Sie dieses aus und geben Sie das Network Backup-Passwort des Ziel-Netzwerklaufwerkes ein. Klicken Sie auf **NEXT** (WEITER). (Weitere Informationen zum Passwort des Ziel-Netzwerklaufwerks finden Sie im Abschnitt Network Backup.)

#### LACIE CloudBox Dashboard

| 1. Type                                               | 2. Configuration | 3. Finish |
|-------------------------------------------------------|------------------|-----------|
| acking up to a LaCie NAS                              |                  |           |
| <ul> <li>5big Network 2<br/>192.168.10.180</li> </ul> |                  |           |
| LaCie-CloudB-2     CloudBox     192.168.10.164        |                  |           |
| NAS name or IP address                                |                  |           |
| Password                                              | 0                |           |

- Wenn das LaCie Netzwerklaufwerk aufgeführt wird, aber nicht ausgewählt werden kann, dann müssen Sie den Network Backup-Server aktivieren. Lesen Sie die obige Anleitung <u>Network Backup Freigabe</u>.
- Wenn das LaCie Netzwerklaufwerk nicht aufgeführt wird, versichern Sie sich bitte, dass dieses angeschaltet und nicht im Ruhezustand ist (<u>Dashboard Energiesparverwaltung</u>).
- 8. Das Fenster Erweiterte Parameter bietet Ihnen vier Möglichkeiten für Ihre Datensicherung (Bitte beachten Sie, dass Sie weder einen noch mehrere der erweiterten Parameter auswählen müssen, um fortzufahren.):

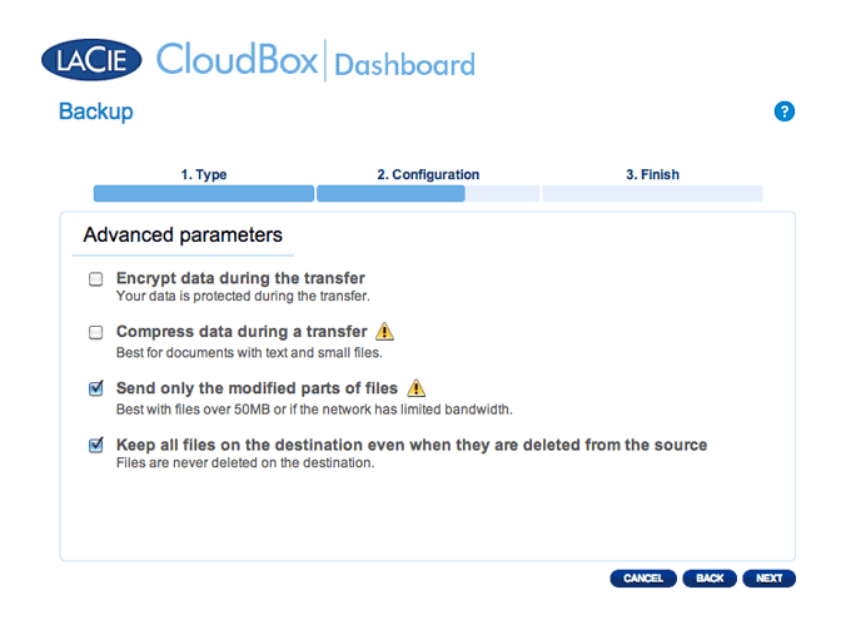

- Verschlüsselung bietet sicheren Datentransfer im Netzwerk. Dies ist besonders gut für externe Datensicherungen.
- Durch Datenkomprimierung werden die Datenübertragungsraten optimiert. Dies ist ideal f
  ür Netzwerke mit geringer Bandbreite.
- Das Senden von geänderten Dateiteilen wird am besten dann verwendet, wenn die Datensicherung Dateien enthält, die größer als 500MB sind. Beispiel: Wenn Sie ein Word-Dokument bearbeiten, das bereits gesichert ist, werden während der nächsten Datensicherung nur die Änderungen kopiert.
- Sie können Daten auf dem Ziel-Netzwerklaufwerk lassen, auch wenn diese von Ihrer LaCie CloudBox gelöscht wurden. Bitte beachten Sie, dass dies eine große Menge Speicherplatz auf Ihrem Ziel-Netzwerklaufwerk erfordert.
- 9. Klicken Sie auf **NEXT** (WEITER).

10. Stellen Sie ein, wie oft die Datensicherung durchgeführt werden soll.

| 1. Tj                                         | уре                                     | 2. Configuration                            | 3. Finish |
|-----------------------------------------------|-----------------------------------------|---------------------------------------------|-----------|
| elect a Back                                  |                                         |                                             |           |
| oreer a baon                                  |                                         |                                             |           |
| ) Manual                                      |                                         | - ded                                       |           |
| Create and init                               | tiate backups as ne                     | eded.                                       |           |
| Create and init                               | tiate backups as ne                     | eded.                                       |           |
| Create and init<br>Scheduled<br>Schedule an a | tiate backups as ne<br>utomated backup: | eaea.<br>daily, weekly, monthly, or custom. |           |
| Create and init<br>Scheduled<br>Schedule an a | tlate backups as ne<br>utomated backup: | eaea.<br>daily, weekly, monthly, or custom. |           |
| Create and init<br>Scheduled<br>Schedule an a | ilate backups as ne                     | eaea.<br>daily, weekly, monthly, or custom. |           |
| Create and init<br>Scheduled<br>Schedule an a | late backups as ne<br>utomated backup:  | eaea.<br>daily, weekly, monthly, or custom. |           |
| Create and init<br>Scheduled<br>Schedule an a | liate backups as ne<br>utomated backup: | eaea.<br>daily, weekly, monthly, or custom. |           |

- Manuell: Sie müssen die Datensicherung starten.
- *Geplant*: Die Datensicherung wird gemäß des Zeitplans gestartet.

| 1. Type                 | 2. Configuration | 3. Finish |
|-------------------------|------------------|-----------|
|                         |                  |           |
| noose the backup schedu | le               |           |
| aily 🙆 Weekly 🦳 Monthly |                  |           |
| iny G Wookiy G Wondhy   |                  |           |
| Thursday                |                  |           |
| kup day:                |                  |           |
| kup time: 02 🙄 00 🙄     |                  |           |
|                         |                  |           |
|                         |                  |           |
|                         |                  |           |
|                         |                  |           |
|                         |                  |           |
|                         |                  |           |

11. Geben Sie einen Namen für den Datensicherungsauftrag ein und klicken Sie auf **WEITER**.

| 1. Type                       | 2. Configuration | 3. Finish |  |
|-------------------------------|------------------|-----------|--|
| Choose a backup name          |                  |           |  |
| ame your backup job: CB1-to-C | B2               |           |  |
|                               |                  |           |  |
|                               |                  |           |  |
|                               |                  |           |  |
|                               |                  |           |  |
|                               |                  |           |  |

12. Überprüfen Sie die Zusammenfassung und klicken Sie dann auf **FERTIGSTELLEN**.

| 1. Type                   | 2. Configuration                           | 3. Finish                      |
|---------------------------|--------------------------------------------|--------------------------------|
| Backup summary            |                                            |                                |
| lease confirm your backu  | n settings before selecting FINISH         |                                |
|                           |                                            |                                |
| lob                       | CB1-to-CB2                                 |                                |
| Backup Type               | Remote Backup - Mirror                     |                                |
| Sackup Mode               | Scheduled                                  |                                |
| Shared folders to back up | /Davidone/, /Family/                       |                                |
| Destination               | A LaCle NAS - //LaCle-CloudB-2/NetBack     | kup                            |
| Advanced parameters       | Send only modified parts of files, Never d | elete files on the destination |
| dvanced parameters        | Send only modified parts of files, Never d | elete files on the destination |

Die Datensicherung wird auf der Datensicherungsseite im Dashboard angezeigt.

| AC<br>Back |                     | Box       | Dashba | ard      |         |                     |   | ? |
|------------|---------------------|-----------|--------|----------|---------|---------------------|---|---|
| Job        | s list NetBackup se | erver     |        |          |         |                     |   |   |
| CREA       | Name                | Mode      | Status | Owner    | Size    | Next scheduled time |   |   |
|            | CB1-to-CB2          | Scheduled |        | Davidone | -       | -                   | × | 0 |
| ۲.         | CloudBox-Offsite    | Scheduled | Done   | Davidone | 1.1 GB  | 2012-10-01 01:00    | × | • |
|            | Davidone-BU         | Scheduled | Done   | Davidone | 10.1 MB | 2012-09-27 08:00    | × | 0 |
| •          | Davidone-Restore    |           | Done   | Davidone | 12 KB   | -                   | × | 6 |
|            |                     |           |        |          |         |                     |   |   |
|            |                     |           |        |          |         |                     |   |   |
|            |                     |           |        |          |         |                     |   |   |
|            | 🖲 1/1 🕞 🖻 🄇         | Ð         |        |          |         |                     |   |   |

**Hinweis für manuelle Datensicherungen:** Eine manuelle Datensicherung muss durch den Administrator oder einen Benutzer gestartet werden:

- 1. Wählen Sie die Seite der **Datensicherung** im Dashboard.
- 2. Lokalisieren Sie den manuellen Datensicherungsauftrag, den Sie starten möchten, und klicken Sie auf sein graues Pfeil-Symbol ganz rechts.

#### Remote-Datensicherung: Extern

#### Einrichten

Bitte überprüfen Sie die Liste der Voraussetzungen einer externen Datensicherung, bevor Sie den Anweisungen folgen.

- Das Ziel-Netzwerklaufwerk ist mit einem externen Netzwerk verbunden und angeschaltet.
- Sie müssen die öffentliche IP-Adresse für das Ziel-Netzwerklaufwerk kennen. Die öffentliche IP-Adresse wurde Ihrem Router durch einen Internetanbieter (ISP) zugewiesen. Sie finden die öffentliche IP-Adresse, indem Sie <u>hier</u> klicken oder indem Sie auf die Verwaltungssoftware Ihres Routers zugreifen. Wenn Sie nach der öffentlichen IP-Adresse suchen, verwenden Sie dafür einen Computer, der mit demselben Router verbunden ist wie das Ziel-Netzwerklaufwerk. Weitere Informationen finden Sie im Benutzerhandbuch des externen Netzwerks oder wenn Sie Ihren Internetanbieter (ISP) kontaktieren. Eine Erklärung zur Vergabe von IP-Adressen finden Sie auf <u>http://de.wikipedia.org/wiki/IP-Adresse</u>.
- Verwenden Sie die Verwaltungssoftware Ihres Routers am externen Standort, um die Portnummern 22 und 873 des Ziel-Netzwerklaufwerks zu öffnen. (Lesen Sie das Benutzerhandbuch des externen Netzwerkrouters, um zu erfahren, wie Sie Ports an Ihrem Router öffnen können oder kontaktieren Sie Ihren Internetanbieter.)
- Aktivieren Sie die Network Backup Freigabe auf dem Ziel-Netzwerklaufwerk <u>Network Backup Freigabe</u>.

#### Einrichten einer externen Datensicherung

- 1. Gehen Sie auf Ihr LaCie CloudBox Dashboard und wählen Sie die Seite der Datensicherung aus.
- 2. Klicken Sie auf AUTRAG ERSELLEN, um den Datensicherungs- & Wiederherstellungsassistenten zu öffnen.

| Backup                |           |        |          |       |                     |   | ? |
|-----------------------|-----------|--------|----------|-------|---------------------|---|---|
| Jobs list NetBackup s | erver     |        |          |       |                     |   |   |
| CREATE JOB            | Mode      | Status | Owner    | Size  | Next scheduled time |   |   |
| Davidone-BU           | Scheduled | Done   | Davidone | 12 KB | 2012-09-25 08:00    | × | 0 |
|                       |           |        |          |       |                     |   |   |
|                       |           |        |          |       |                     |   |   |
|                       |           |        |          |       |                     |   |   |
|                       |           |        |          |       |                     |   |   |
|                       |           |        |          |       |                     |   |   |
| 1/1 🕑 🖲 🚺             | D         |        |          |       |                     |   |   |

3. Wählen Sie Remote-Datensicherung und klicken Sie auf WEITER.

| ackup                                              |                                                                                                    | Dustibourd                                                                                                    |                                               |
|----------------------------------------------------|----------------------------------------------------------------------------------------------------|----------------------------------------------------------------------------------------------------|-----------------------------------------------|
|                                                    | 1. Type                                                                                                    | 2. Configuration                                                                                                    | 3. Finish                                     |
| Back                                               | up & Restore Wizard                                                                                                    |                                                                                                    |                                               |
| This wiza<br>begin, pl<br>O Lo<br>Ba<br>O Re<br>Ba | ard will help you to configur<br>ease choose one of the op<br>ocal Backup<br>ckup data stored on your LaCie<br>omote Backup<br>ckup data stored on your LaCie | e a backup job or a restore jot<br>tions below:<br>server to an external disk or anothe<br>server to another server. | o to or from a LaCie server. To<br>er folder. |
| C Re                                               | store<br>store your data to your LaCie se                                                                                                    | erver.                                                                                                    |                                               |

4. Wählen Sie die Freigabe(n), die Sie sichern möchten. Bitte beachten Sie, dass Freigaben auch Ordner genannt werden.

| ickup                  |                  |           |  |
|------------------------|------------------|-----------|--|
| 1. Type                | 2. Configuration | 3. Finish |  |
| Select a backup source | _                |           |  |
| Internal shares        |                  |           |  |
| Savidone               |                  |           |  |
|                        |                  |           |  |
|                        |                  |           |  |
|                        |                  |           |  |
|                        |                  |           |  |
|                        |                  |           |  |

5. Wählen Sie **Ein LaCie Netzwerklaufwerk** aus, um Ihre Daten auf einer anderen LaCie CloudBox oder einem anderen LaCie Netzwerkspeichergerät zu sichern. Die folgenden Schritte beziehen sich nicht auf Datensicherungen mit Netzwerkspeichergeräten Dritter, die mit sync kompatibel sind. Wenn Sie auf einen rsync-kompatiblen Server sichern, folgen Sie bitte den auf dem Dashboard bereitgestellten Anweisungen.

#### LACIE CloudBox Dashboard

| Back | up                                                            |                                         |           | ? |
|------|---------------------------------------------------------------|-----------------------------------------|-----------|---|
|      | 1. Туре                                                       | 2. Configuration                        | 3. Finish |   |
| Ba   | ckup to                                                       |                                         |           |   |
| ۲    | A LaCie NAS<br>Choose this option if the destinat             | tion is a LaCie NAS                     |           |   |
| 0    | A rsync compatible servel<br>Choose this option if the backup | r<br>server supports the rsync protocol |           |   |
|      |                                                               |                                         |           |   |
|      |                                                               |                                         |           |   |
|      |                                                               |                                         |           |   |

- 6. Klicken Sie auf **NEXT** (WEITER).
- 7. Um die Datensicherung zum externen Ziel-Netzwerklaufwerk zu senden, wählen Sie
  - **Netzwerklaufwerk-Name oder IP-Adresse** aus und geben dann die öffentliche IP-Adresse ein. Wenn Sie die öffentliche Adresse Ihres Ziel-Netzwerklaufwerkes nicht kennen, lesen Sie bitte im Benutzerhandbuch über den externen Netzwerkrouter nach oder kontaktieren Sie den Internetanbieter. Wählen Sie **WEITER**, um fortzufahren.

| 1. Type                                          | 2                                         | . Configuration | 3. Finish |
|--------------------------------------------------|-------------------------------------------|-----------------|-----------|
| acking up to a L                                 | aCie NAS                                  |                 |           |
| O 5big 1<br>192.1                                | Network 2<br>68.10.151                    |                 |           |
| O C LaCi<br>5big<br>192.1                        | <b>e5bigProGP</b><br>Pro NAS<br>68.10.126 |                 |           |
| <ul> <li>NAS name or<br/>101.45,28.65</li> </ul> | IP address                                |                 |           |

- 8. Der Datensicherungs- & Wiederherstellungsassistenten wird nach dem Ziel-Netzwerklaufwerk suchen. Wenn das Ziel-Netzwerklaufwerk nicht gefunden werden kann, versichern Sie sich, dass:
- Es angeschaltet und auch nicht im Schlafmodus ist (Energiesparmodus).
- Der Network Backup-Server aktiviert wurde. Lesen Sie die obige Anleitung, Network Backup Freigabe.
- Die richtige IP-Adresse eingegeben wurde. Sie müssen die öffentliche IP-Adresse verwenden, statt der für das Netzwerk erstellten IP-Adresse.
- 9. Das Fenster Erweiterte Parameter bietet Ihnen vier Möglichkeiten für Ihre Datensicherung (Bitte beachten Sie, dass Sie weder einen noch mehrere der erweiterten Parameter auswählen müssen, um fortzufahren.):

#### LACE CloudBox Dashboard

| Backup | p                                                                |                                                     |                        | ?     |
|--------|------------------------------------------------------------------|-----------------------------------------------------|------------------------|-------|
|        | 1. Type                                                          | 2. Configuration                                    | 3. Finish              |       |
| Adva   | anced parameters                                                 |                                                     |                        |       |
| E E    | ncrypt data during the tr<br>our data is protected during the    | ansfer<br>transfer.                                 |                        |       |
| B C    | compress data during a to<br>est for documents with text and     | ransfer 🔔<br>small files.                           |                        |       |
| B      | end only the modified pa<br>est with files over 50MB or if the   | arts of files 🏦<br>e network has limited bandwidth. |                        |       |
| E K    | Geep all files on the desti-<br>iles are never deleted on the de | nation even when they are de                        | eleted from the source |       |
|        |                                                                  |                                                     |                        |       |
|        |                                                                  |                                                     |                        | NTVT. |

- Verschlüsselung bietet sicheren Datentransfer im Netzwerk. Dies ist besonders geeignet für externe Datensicherungen.
- Durch Datenkomprimierung werden die Datenübertragungsraten optimiert. Dies ist ideal f
  ür Netzwerke mit geringer Bandbreite.
- Das Senden von geänderten Dateiteilen wird am besten dann verwendet, wenn die Datensicherung Dateien enthält, die größer als 500MB sind. Beispiel: Wenn Sie ein Word-Dokument bearbeiten, das bereits gesichert ist, werden während der nächsten Datensicherung nur die Änderungen kopiert.
- Sie können Daten auf dem Ziel-Netzwerklaufwerk lassen, auch wenn diese von Ihrer LaCie CloudBox gelöscht wurden. Bitte beachten Sie, dass dies eine große Menge Speicherplatz auf Ihrem Ziel-Netzwerklaufwerk erfordert.
- 10. Klicken Sie auf **NEXT** (WEITER).
- 11. Wählen Sie aus, wie oft die Datensicherung durchgeführt werden soll.

# Couldes backboard Integer (Integer (I

- Manuell: Sie müssen die Datensicherung starten.
- Geplant: Die Datensicherung wird gemäß des Zeitplans gestartet.

| ackup                      |                  |           |  |
|----------------------------|------------------|-----------|--|
| 1. Туре                    | 2. Configuration | 3. Finish |  |
| Choose the backup schedu   | le               |           |  |
| 🕘 Daily 💿 Weekly 🔘 Monthly |                  |           |  |
| Backup day: Monday \$      |                  |           |  |
| Backup time: 01 📮 00 🖕     |                  |           |  |
|                            |                  |           |  |
|                            |                  |           |  |
|                            |                  |           |  |

12. Geben Sie einen Namen für den Datensicherungsauftrag ein und klicken Sie auf **WEITER**.

| ACE CloudBox<br>ackup        | (Dashboard       |           |
|------------------------------|------------------|-----------|
| 1. Type                      | 2. Configuration | 3. Finish |
| Choose a backup name         |                  |           |
| Name your backup job: CloudB | xx-Offsite       |           |
|                              |                  |           |

13. Überprüfen Sie die Zusammenfassung und klicken Sie auf **FERTIGSTELLEN**.

#### LACE CloudBox Dashboard

| 1. Type                                             | 2. Configuration                            | 3. Finish |  |
|-----------------------------------------------------|---------------------------------------------|-----------|--|
| Backup summary                                      |                                             |           |  |
| ease confirm your backu                             | p settings before selecting FINISH.         |           |  |
| ob                                                  | CloudBox-Offsite                            |           |  |
| ackup Type                                          | Remote Backup - Mirror                      |           |  |
| ackup Mode                                          | Scheduled                                   |           |  |
| hared folders to back up                            | /Family/                                    |           |  |
| estination                                          | A LaCie NAS - //101.45.28.65 /NetBackup     |           |  |
| dvanced parameters                                  |                                             |           |  |
| ackup Schedule                                      | Weekly, every Monday at 01:00               |           |  |
| Start the backup imm<br>Check this box to begin the | ediately.<br>backup after you click FINISH. |           |  |

Der Datensicherungsauftrag erscheint auf der Datensicherungsseite.

| Jobs list       NetBackup server         CREATE JOB       Mode       Status       Owner       Size       Next scheduled time         Image: CloudBox-Offsite       Scheduled       Done       Davidone       1.1 GB       2012-10-01 01:00 %         Image: CloudBox-Offsite       Scheduled       Done       Davidone       12 KB       2012-09-25 08:00 %                                                                                                    | )ashboard                             | (   |
|----------------------------------------------------------------------------------------------------|---------------------------------------|-----|
| Name     Mode     Status     Owner     Size     Next scheduled time <ul> <li>CloudBox-Offsite</li> <li>Scheduled</li> <li>Done</li> <li>Davidone</li> <li>1.1 GB</li> <li>2012-10-01 01:00 %</li> <li>Davidone-BU</li> <li>Scheduled</li> <li>Done</li> <li>Davidone</li> <li>12 KB</li> <li>2012-09-25 08:00 %</li> <li>Scheduled</li> <li>Next scheduled</li> <li>Scheduled</li> <li>Scheduled</li></ul> |                                       |     |
| Image: CloudBox-Offsite       Scheduled       Done       Davidone       1.1 GB       2012-10-01 01:00       X         Image: Davidone-BU       Scheduled       Done       Davidone       12 KB       2012-09-25 08:00       X                                                                                                    | tatus Owner Size Next scheduled time  |     |
| ▲ Davidone-BU Scheduled Done Davidone 12 KB 2012-09-25 08:00 ×                                                                                                    | Done Davidone 1.1 GB 2012-10-01 01:00 | * ( |
|                                                                                                    | Done Davidone 12 KB 2012-09-25 08:00  | × ( |
|                                                                                                    |                                       |     |
|                                                                                                    |                                       |     |
|                                                                                                    |                                       |     |
|                                                                                                    |                                       |     |
|                                                                                                    |                                       |     |
| R 🔹 1/1 🕑 🖻 🕝                                                                                                    |                                       |     |

**Hinweis für manuelle Datensicherungen:** Eine manuelle Datensicherung muss durch den Administrator oder einen Benutzer gestartet werden:

- 1. Wählen Sie die Seite der **Datensicherung** im Dashboard.
- 2. Lokalisieren Sie den manuellen Datensicherungsauftrag, den Sie starten möchten, und klicken Sie auf sein graues Pfeil-Symbol ganz rechts.

#### WIEDERHERSTELLEN EINER LOKALEN DATENSICHERUNG

**Wiederherstellen und Remote-Datensicherungen:** Remote-Datensicherungen können durch den Datensicherungs- & Wiederherstellungsassistenten nicht wiederhergestellt werden. Sie können Datensicherungsdateien direkt von der Datensicherungsplatte abrufen.

Einrichtung

- 1. Öffnen Sie das CloudBox Dashboard (<u>Anmelden am Dashboard</u>), um die Seite der Datensicherung zu öffnen.
- 2. Klicken Sie auf die Schaltfläche **CREATE JOB** (AUFTRAG ERSTELLEN).

| Job | ATE JOB          | erver     |        |          |        |                     |           |   |
|-----|------------------|-----------|--------|----------|--------|---------------------|-----------|---|
|     | Name             | Mode      | Status | Owner    | Size   | Next scheduled time |           |   |
|     | CloudBox-Offsite | Scheduled | Done   | Davidone | 1.1 GB | 2012-10-01 01:00    | $\times$  | 0 |
|     | Davidone-BU      | Scheduled | Done   | Davidone | 12 KB  | 2012-09-25 08:00    | $\approx$ | 0 |
|     |                  |           |        |          |        |                     |           |   |
|     |                  |           |        |          |        |                     |           |   |
|     |                  |           |        |          |        |                     |           |   |
|     |                  |           |        |          |        |                     |           |   |

3. Wählen Sie Restore (Wiederherstellen) und klicken Sie dann auf NEXT (WEITER).

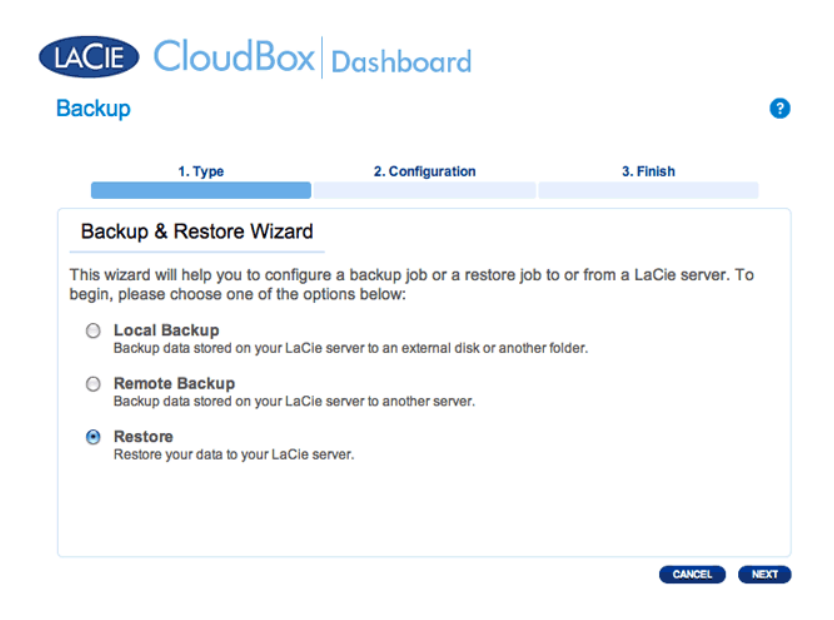

4. Wählen Sie einen Wiederherstellungstyp, entweder aus einem bestehenden Sicherungsjob oder aus einem Sicherungsordner. Klicken Sie auf **NEXT** (WEITER).

|        | 1 Тире                                                     | 2 Configuration                         | 3 Einich    |
|--------|------------------------------------------------------------|-----------------------------------------|-------------|
|        | Т. туре                                                    | 2. Comguration                          | 3. Fillisti |
| Sel    | ect the source you wi                                      | sh to restore.                          |             |
| Select | t a backup job to restore or                               | restore data from a storage volum       | ie:         |
|        | Restore from a backup in                                   | Davidone-BU                             |             |
| 0      | Restore data from a backup jol                             | b.                                      |             |
| 0      | Restore data from a back<br>You may select the backup fold | kup folder<br>fer during the next step. |             |
|        |                                                            |                                         |             |
|        |                                                            |                                         |             |
|        |                                                            |                                         |             |

- Datensicherungsauftrag: W\u00e4hlen Sie den Datensicherungsauftrag im Pulldown-Men\u00fc aus und klicken Sie auf WEITER.
- Datensicherungsordner: Suchen Sie nach dem Quellordner, der Ihre Datensicherung enthält. Gültige Datensicherungen haben ein rotes Ordner-Symbol. Wählen Sie das Sicherungsverzeichnis und klicken Sie dann auf **NEXT** (WEITER).

| lect a LaCie Backup to resto |    |  |
|------------------------------|----|--|
| lect a LaCie Backup to resto |    |  |
| EULA LAUE DAUKUD ID IESIO    | 10 |  |
|                              | e  |  |
| Jacle                        |    |  |
| AppleDB                      |    |  |
| 🣁 📁 Share Large Files        |    |  |
| 🟳 .AppleDesktop              |    |  |
| 💋 Temporary Items            |    |  |
| Music Distance               |    |  |
| AppleDouble                  |    |  |
|                              |    |  |
| C Dovidono Bookun            |    |  |

5. Überprüfen Sie die Zusammenfassung der Datensicherung und klicken Sie auf **WEITER**.

#### LACE CloudBox Dashboard

| 1.7                 | Туре            | 2. Configuration     | 3. Finish |
|---------------------|-----------------|----------------------|-----------|
| Backup infor        | mation          |                      |           |
| Details from the s  | elected backup. |                      |           |
| Job                 | Dav             | idone-BU             |           |
| Backup Type         | Full            |                      |           |
| Shared folders to b | ack up /Dav     | vidone               |           |
| Destination         | /Fan            | nily/Davidone-Backup |           |

6. Wählen Sie den Ordner der letzten Datensicherung oder den eines früheren Wiederherstellungspunktes. Zur Vereinfachung, ein Wiederherstellungspunkt ist das Datum einer Datensicherung. Sie können einen früheren Wiederherstellungspunkt im Kalender und die Zeit aus dem Dropdown-Menü auswählen. Klicken Sie auf NEXT (WEITER).

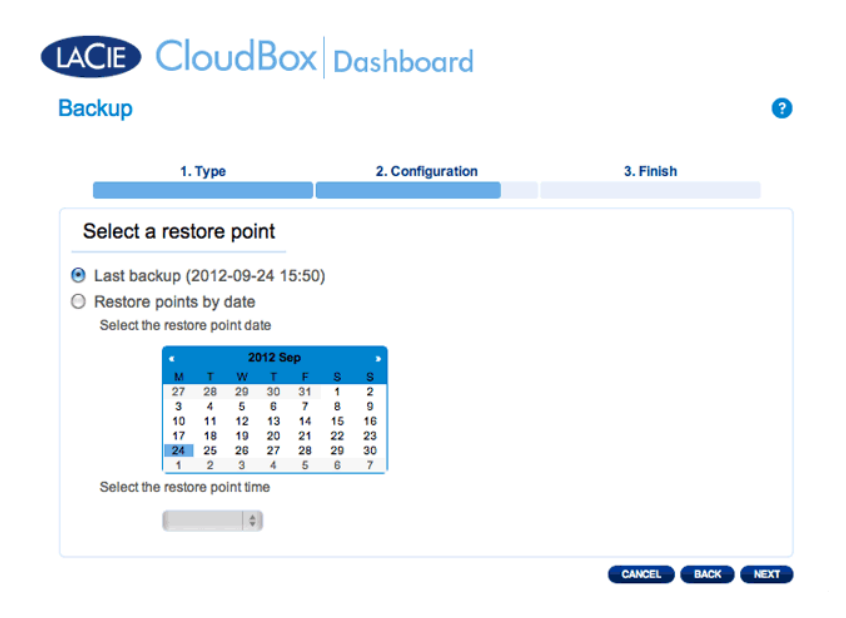

7. Wählen Sie aus, wo Ihre Datensicherung wiederhergestellt werden soll.

|        | 1. Type                                                                                                    | 2. Configuration                          | 3. Finish |  |
|--------|----------------------------------------------------------------------------------------------------|-------------------------------------------|-----------|--|
| Se     | elect the destination                                                                                                    |                                           |           |  |
|        | Restore to the initial folde                                                                                                    | rs:                                       | - hadiun  |  |
| 1      | Davidone                                                                                                    | ers will be replaced by data stored on tr | е раскир. |  |
| )<br>  | Davidone                                                                                                    | rs will be replaced by data stored on tr  | e backup. |  |
| /<br>) | Devidone                                                                                                    | rs will be replaced by data stored on tr  | е васкир. |  |
| )<br>F | Reaters of the finite indefinite indefinite | rs will be replaced by data stored on tr  | е васкир. |  |

 Wiederherstellen am ursprünglichen Speicherort der Daten, wobei der Quellordner mit dem gesicherten Ordner überschrieben wird. Dadurch erhält die Sicherung Priorität und ersetzt den gesamten Inhalt mit den Daten der Datensicherung. Alle Änderungen seit dem Datum der Datensicherung werden verloren gehen.

| Warning                                                                         |
|---------------------------------------------------------------------------------|
| You have chosen to erase all data on the destination before the restore begins. |
| CANCEL CONTINUE                                                                 |

- Wenn Sie die Datensicherung in einem bestimmten Ordner wiederherstellen möchten, klicken Sie auf die Option **DURCHSUCHEN**, um das Ziel auszuwählen. Klicken Sie auf **ÜBERNEHMEN**.
- Um Speicherplatz auf der Festplatte freizugeben, können sich auch dazu entscheiden, die Quelle zu löschen, bevor der Job beginnt. Wenn Sie das Kontrollkästchen in diesem Schritt aktivieren, werden alle Daten im Quellverzeichnis gelöscht. Bevor Sie mit dem nächsten Schritt weitermachen, werden Sie um Bestätigung dafür gebeten, dass alle Daten in der Quelle vor dem Beginn der Wiederherstellung gelöscht werden.
- 8. Geben Sie einen Namen für die Wiederherstellung ein und klicken Sie auf WEITER.

|          | 1. Type               | 2. Configuration | 3. Finish |  |
|----------|-----------------------|------------------|-----------|--|
|          |                       |                  |           |  |
| Choose   | a restore name        | )                |           |  |
|          |                       |                  |           |  |
| Name you | ir restore job: David | done-Restore     |           |  |
|          |                       |                  |           |  |
|          |                       |                  |           |  |
|          |                       |                  |           |  |
|          |                       |                  |           |  |
|          |                       |                  |           |  |
|          |                       |                  |           |  |

9. Überprüfen Sie die Zusammenfassung dieses Wiederherstellungsauftrags und klicken Sie dann auf

FERTIGSTELLEN, um den Auftrag hinzuzufügen.

| 1. Type                 |                 | 2. Configuration               | 3. Finish |
|-------------------------|-----------------|--------------------------------|-----------|
| Restore summary         | ,               |                                |           |
| ease review your rest   | ore settings be | efore selecting FINISH to save | them.     |
| ob                      | Davidone-R      | testore                        |           |
| ource                   | /Family/Davi    | idone-Backup/Davidone-BU       |           |
| estination              | Same as ori     | gin                            |           |
| estoration date         | 2012-09-24      | 15:50                          |           |
| rase destination before | Yes             |                                |           |
|                         |                 |                                |           |

10. Der Wiederherstellungsauftrag wurde der Liste hinzugefügt.

| ACIE<br>Backu |                   | Box       | Dashb  | oard     |        |                     |   | • |
|---------------|-------------------|-----------|--------|----------|--------|---------------------|---|---|
| Jobs I        | list NetBackup se | rver      |        |          |        |                     |   |   |
| CREATE        | lame              | Mode      | Status | Owner    | Size   | Next scheduled time |   |   |
| 👛 c           | CloudBox-Offsite  | Scheduled | Done   | Davidone | 1.1 GB | 2012-10-01 01:00    | × | C |
| 🔎 D           | Davidone-BU       | Scheduled | Done   | Davidone | 12 KB  | 2012-09-25 08:00    | × | C |
| <u> 9</u>     | Davidone-Restore  | -         | Done   | Davidone | 12 KB  |                     | * | C |
|               | 1/1 🕑 🖲 🧲         | )         |        |          |        |                     |   |   |

#### BESTEHENDE AUFTRÄGE ÄNDERN

Datensicherungs- und Wiederherstellungsaufträge erstellen

Klicken Sie im Dashboard auf der Seite der Datensicherung auf das Konfigurationssymbol (gekreuzter Schraubenschlüssel und Schraubendreher) in der rechten Spalte. Sie können detaillierte Informationen zu einem Auftrag erhalten oder starten/löschen/aktivieren/deaktivieren auswählen.

Wenn Sie einen geplanten Auftrag deaktivieren, wird er erst wieder laufen, wenn er erneut aktiviert wurde.

| Jobs list | NetBackup s | erver     |        |          |        |                     |                                      |                                        |
|-----------|-------------|-----------|--------|----------|--------|---------------------|--------------------------------------|----------------------------------------|
| Name      |             | Mode      | Status | Owner    | Size   | Next scheduled time |                                      |                                        |
| Cloud     | Box-Offsite | Scheduled | Done   | Davidone | 1.1 GB | 2012-10-01 01:00    | ×                                    | 0                                      |
| Davide    | one-BU      | Scheduled | Done   | Davidone | 12 KB  | 2012-09-25 08:00    | ×                                    | 0                                      |
|           |             |           |        |          |        |                     | Dav<br>Infor<br>Star<br>Disa<br>Dele | idone<br>matic<br>t job<br>ible<br>ate |
|           |             |           |        |          |        |                     |                                      |                                        |

Ändern eines Datensicherungsauftrages

| aun  | kup                 |           |        |          |        |                     | ?                                |        |
|------|---------------------|-----------|--------|----------|--------|---------------------|----------------------------------|--------|
| Job  | s list NetBackup se | erver     |        |          |        |                     |                                  |        |
| CREA | Name                | Mode      | Status | Owner    | Size   | Next scheduled time |                                  |        |
| 1    | CloudBox-Offsite    | Scheduled | Done   | Davidone | 1.1 GB | 2012-10-01 01:00    | × 0                              |        |
| 1    | Davidone-BU         | Scheduled | Done   | Davidone | 12 KB  | 2012-09-25 08:00    | × 0                              |        |
|      | Davidone-Restore    |           | Done   | Davidone | 12 KB  | -                   | Davidone<br>Informatio<br>Delete | -Resto |

Ändern eines Wiederherstellungsauftrages